# ACTASTIME *Pro* 4.x - 5.x - 6.x- 7.x Procedura di aggiornamento ad una nuova versione

Ogni aggiornamento di **ACTASTIME** non aggiorna i file già installati sul proprio computer ma installa ex novo una nuova versione **Gratis** che non contiene dati. Una volta attivata la propria licenza **Pro** sarà possibile importare i dati dalla vecchia versione.

La nuova versione di **ACTASTIME** non si sovrappone alle precedenti versioni per cui tutte le versioni rimarranno sul proprio computer ognuna con le proprie stime e sarà possibile lavorare su tutte le diverse versioni se compatibili con il proprio sistema operativo.

**ATTENZIONE**: se si installa di nuovo <u>la stessa versione</u> allora questa si sovrapporrà agli stessi file che saranno cancellati. Per non perdere i dati inseriti sarà necessario fare prima una copia di sicurezza in un luogo sicuro da cui sarà possibile importare i dati nella nuova versione.

Dopo aver scaricato ed installato una nuova versione di ACTASTIME questa partirà sempre in modalità **Gratis**.

Sarà quindi necessario attivare di nuovo la licenza d'uso di ACTASTIME Pro seguendo la seguente procedura:

1 - Aprire la nuova versione di ACTASTIME Gratis.

2 - Cliccare il pulsante ATTIVAZIONE ACTASTIME Pro.

3 - Seguire la procedura selezionando il file LicenzaACTASTIME.AS2 già in vostro

possesso e che vi è stato inviato per emal quando avete acquistato ACTASTIME Pro.

#### ATTENZIONE

Durante l'attivazione ACTASTIME potrebbe chiedervi di selezionare il file "Elenco clienti software": non bisogna tenerne conto annullando la richiesta.

È sempre consigliato dopo l'attivazione di una nuova versione di ACTASTIME importare tutti dati dalla versione precedente seguendo la procedura riportata nelle pagine seguenti.

VIDEOCORSO a supporto della procedura d'attivazione della licenza d'uso:

http://www.actaareasoftware.com/videocorsi/VideocorsiAS/VideocorsoAS102.html

## ACTASTIME *Pro* 4.x - 5.x - 6.x- 7.x Procedura d'importazione di tutti i dati

Dopo aver installato la nuova versione 4.x, 5.x, 6.x 0 7.x di **ACTASTIME** *Pro* è possibile importare tutti i dati da un precedente file di **ACTASTIME** *Pro* 3.2 o superiore.

L'importazione è consigliata ma può <u>non essere necessaria</u> in quanto ogni nuova versione di ACTASTIME non si sovrappone alle precedenti per cui tutte le versioni rimarranno sul proprio computer ognuna con le proprie stime e sarà possibile lavorare su tutte le versioni compatibili con il proprio sistema operativo.

Se invece si vogliono conservare tutti gli immobili stimati in un unico file aggiornato allora è opportuno procedere con l'importazione.

#### NOTA BENE:

1 - Non è possibile importare in ACTASTIME *Gratis*, è necessario prima attivare la propria licenza d'uso in modalità *Pro*.

2 - Prima d'importare fare una copia di sicurezza della vecchia versione per evitare che accidentalmente si cancellino i dati.

3 - Tutti i dati contenuti nella versione di ACTASTIME in cui si importa saranno cancellati.

4 - Se si importa da una versione precedente ad ACTASTIME 3.4, per ogni immobile importato andrà inserita di nuovo la mappa in quanto la procedura di gestione delle mappe è cambiata.

5 - Dato che ogni volta che si effettua l'importazione tutti i dati presenti saranno cancellati, una volta eseguita l'importazione e verificato che sia andata a buon fine, non bisogna più effettuare altre importazioni altrimenti tutti i dati presenti saranno cancellati di nuovo.

**ATTENZIONE:** Con la versione 4.0 ACTASTIME è cambiato il formato dei file e la nuova estensione è .AS2, i file con estensione .USV creati con le versioni precedenti alla 4 per essere importati dovranno essere prima convertiti utilizzando il pulsante "CONVERTI AL FORMATO AS2" posto nelle PREFERENZE.

## PROCEDURA D'IMPORTAZIONE

**1** - Se la versione di ACTASTIME da cui si vogliono importare i dati aveva una password, aprirla, rimuovere la password e richiuderla.

2 - Aprire la nuova versione di ACTASTIME *Pro* su cui importare i dati.

**3** - Accedere alle PREFERENZE.

4 - Cliccare il pulsante IMPORTA TUTTO DA ACTASTIME.

**5a** - se si importa da versioni di ACTASTIME precedenti alla versione 7 Individuare e selezionare il file "**ACTASTIMEapp.AS2**" posto nella cartella della versione da cui si importa:

su Windows a 32 bit: C/Programmi/ACTASTIMEWinxxx/ModuliACTASTIME

su Windows a 64 bit: C/Programmi (x86)/ACTASTIMEWinxxx/ModuliACTASTIME

su Mac:

..../Applicazioni/ACTASTIMEMacxxx/ModuliACTASTIME

**5b** - se si importa da ACTASTIME 7 Individuare e selezionare il file "ACTASTIMEapp.AS2" posto nella cartella della versione da cui si importa:

su Windows a 32 bit: C/Programmi/ACTASTIMExxxWin32/ModuliACTASTIME

su Windows a 64 bit: C/Programmi/ACTASTIMExxxWin64/ModuliACTASTIME

su Mac:

..../Applicazioni/ACTASTIMExxxMac/ModuliACTASTIME

10 - L'importazione è avvenuta e un messaggio di conferma comunica i dati importati.

11 - Verificare la correttezza dei dati importati (anche cliccando il pulsante DATI DI SISTEMA).

12 - Uscire da ACTASTIME.

13 - Riavviare ACTASTIME.

## ATTENZIONE

- Se è stato creato un file con un nome diverso invece di selezionare il file "ACTASTIMEapp.AS2" selezionare il file da cui importare i dati.

- Se il file da cui importare è in formato USV convertirlo prima al nuovo formato AS2.

- Sia la nuova versione che la vecchia di ACTASTIME devono essere poste sullo stesso computer e non su chiavette, hard disk esterni o server locali, altrimenti l'importazione potrebbe non andare a buon fine.

- Quando si importano i dati dalla vecchia versione se non vengono importate tutte le perizie e/o le stime vuol dire che nel vecchio file non sono selezionate tutte, in questo caso andare nelle preferenze della vecchia versione e prima di importare i dati cliccare su TROVA TUTTO DA ESPORTARE.

- Se durante l'operazione qualche passaggio non va a buon fine uscire da ACTASTIME e ricominciare.